# MD770Mini USB Intraoral Camera User Manual

## 1.Introduction

Dear customer, thanks for your purchasing our company's product, please kindly read carefully this manual before using. the intraoral camera is to connect with computer USB port, and save images into computer.

#### 2.Product accessories

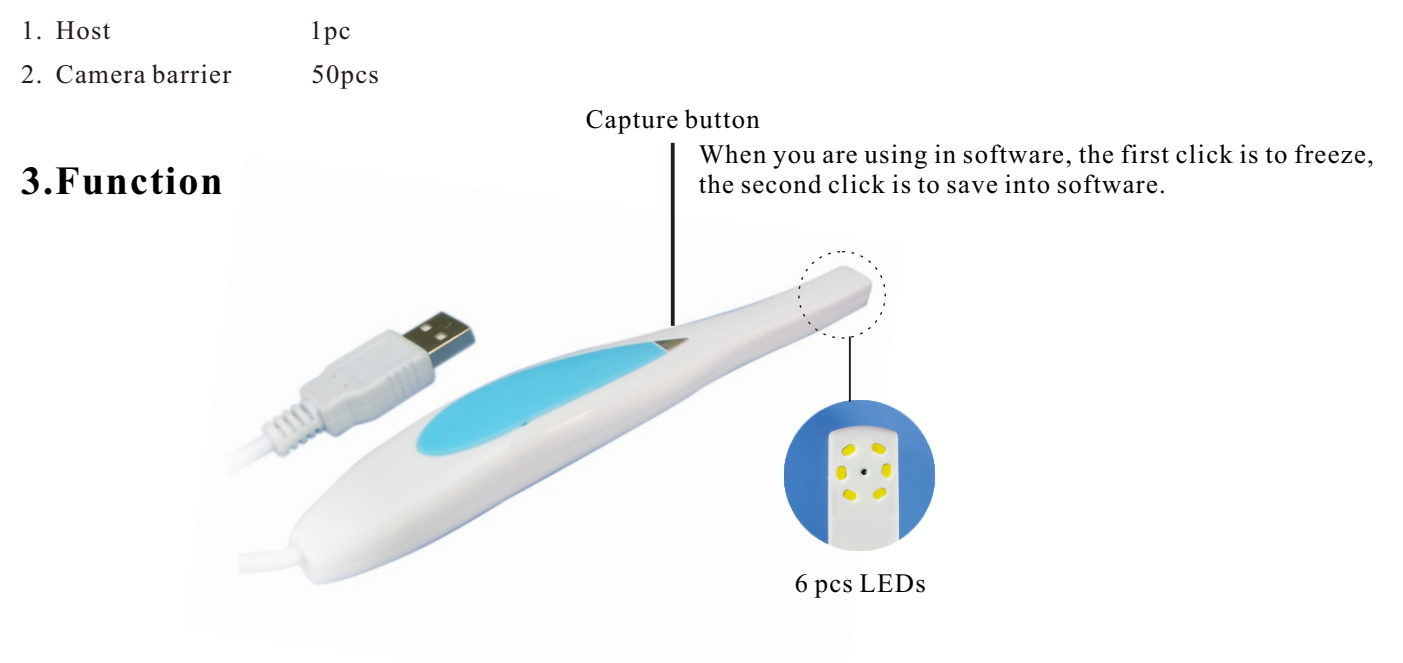

## 4.Software installation instructions

PLEASE NOTE: When you connect the "Dental View" to your computer, Windows will automatically detect this new device.

Back to the disk . click file "DentalView" . shown as below:

# 🔞 DentalView

Click Install to begin the setup process.

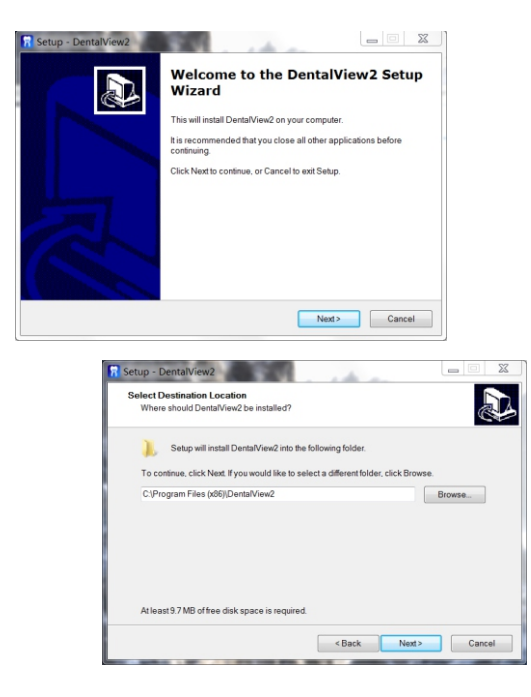

Click Next.

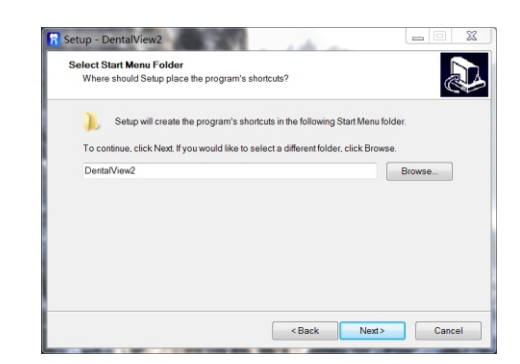

When the new video series is installed, click **Finish** 

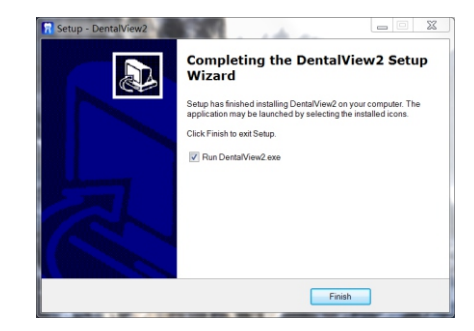

#### 5. How to use application

1. After installation of driver and USB device, please back to the desktop, click "DentalView2" to begin the software.

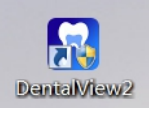

3. Select language mode.

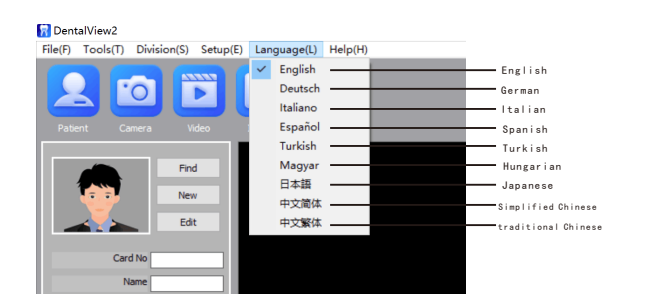

5. Note: Registered users can directly click [Find] to search, double-click selected user entry Into the system; can also click the [Edit] to edit user or click [Delete] to delete the user.

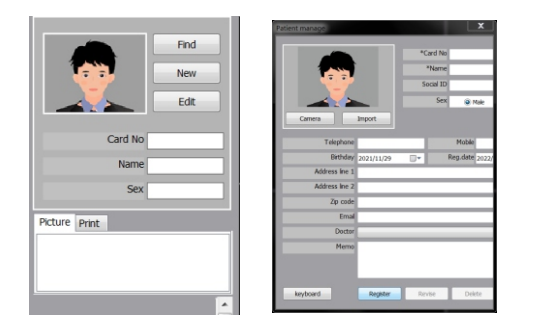

7. Capture: The intraoral camera pointed at your teeth, click freeze button on the handpiece or click [Camera] button in the software to take pictures.

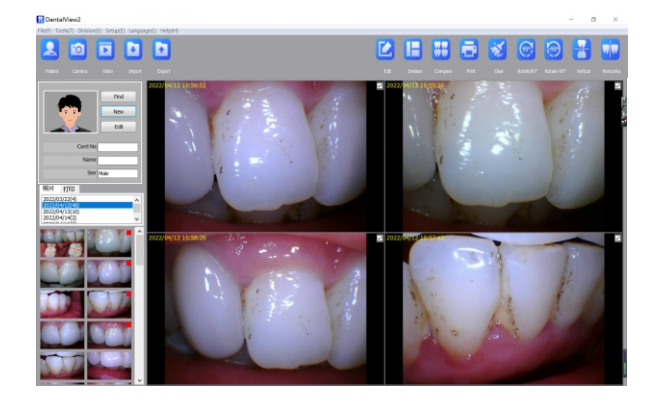

2. Click icon to enter the system.

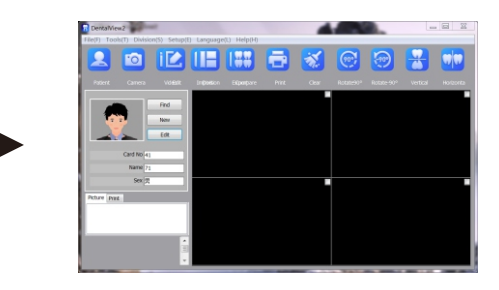

4. System into a user basic information registration, the establishment of user. click [new] to add the software after successful user enrolment..

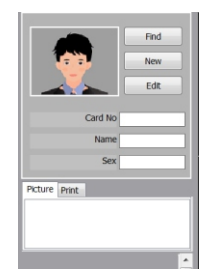

6. Select the photo/record in the lower left corner and right-click the mouse to delete or export.

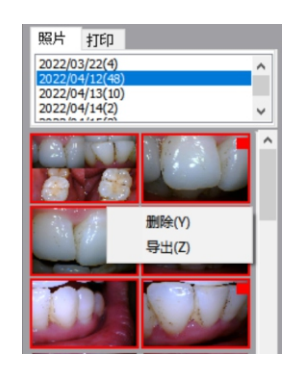

8. The image displayed on the software interface, the captured picture will remain on the interface, which can be saved directly or printed:

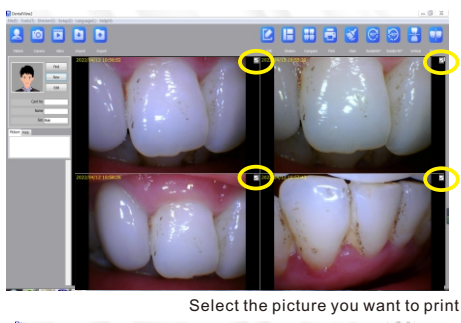

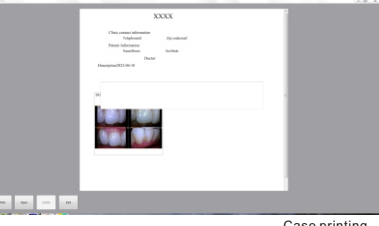

Case printing